# PS1/ Cvičenie 11 / DHCP starvation/spoofing/snooping, CAM table Overflow

# Topológia

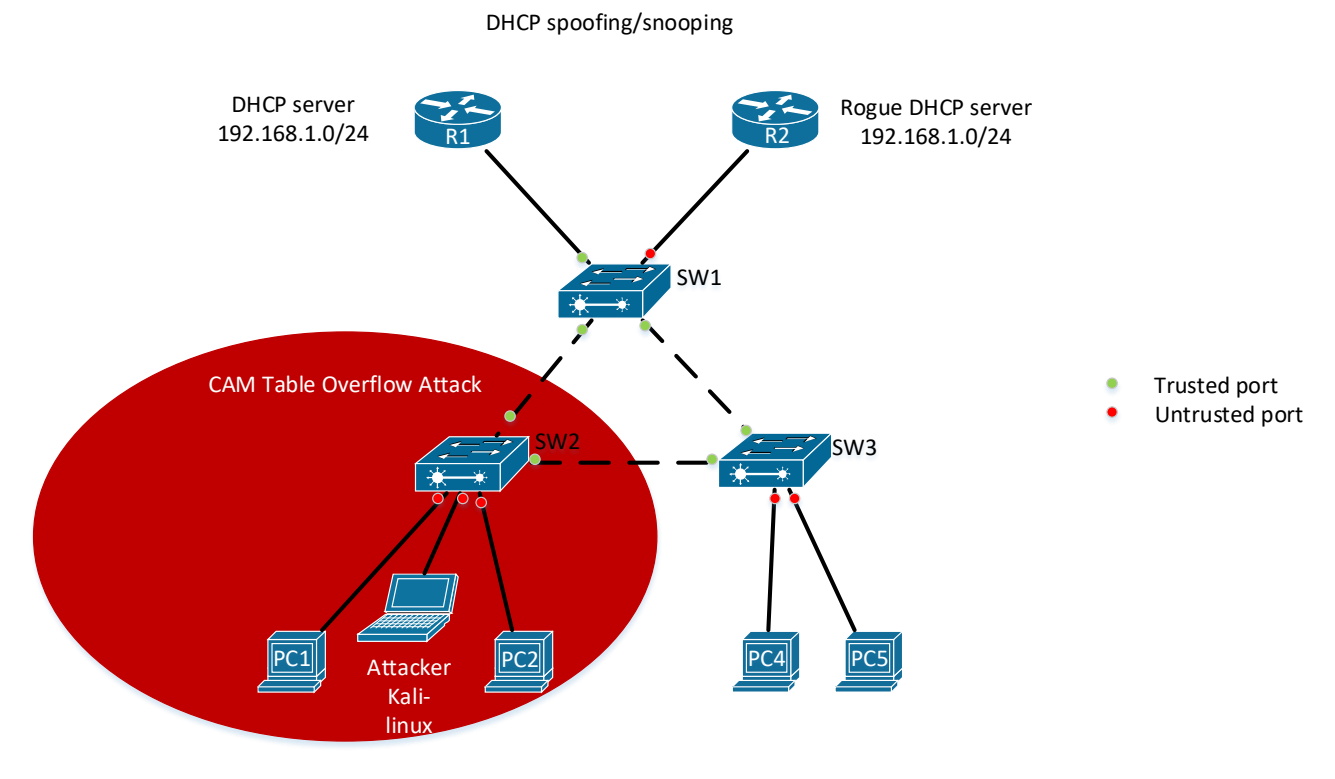

# Inštrukcie a scenár

- V GNS3 pracujete každý samostatne
- V reálnom laboratórií sa pracuje v "dvojiciach", každá "dvojica" má dve smerovače, tri prepínače (2960) a tri počítače
  - pokiaľ nie je dostatok počítačov (3 na dvojicu), tak použi dva pre legitímnych hostov, a tretí bude útočník, na ktorom zároveň budete cez Wireshark odchytávať komunikáciu 2 legitímnych hostov – toto môže byť na celom cvičení iba jedno PC, ktoré si skupiny budú "požičiavať"
  - o na konci cvičenia SW2 vymeníte za prepínač 2950 (ktorý donesie vyučujúci)
- Pre toto cvičenie bude potrebné pripraviť si virtuálny stroj s Kali-linuxom (bude nižšie). V GNS3 ho už máme pripravený.
- Kde sa robí s Wiresharkom, sprav screenshot aj z pohľadu na hlavičky pri odchytení ICMP správy
- Vrchné smerovače potrebujú min. 1 ethernetové rozhranie
- Pre toto cvičenie sú potrebné image:
  - vios\_l2-adventerprisek9-m.03.2017.qcow2
  - o c7200-adventerprisek9-mz.155-2.XB.image
  - o kali-linux-2018.4-amd64.iso

# **CAM Table Overflow Attack**

## 1. Káblovanie

a. Topológiu si zapoj podľa obrázku vyššie, ale odpojte káble z PC1 a PC2
 KALI LINUX PRIHLASOVACIE MENO JE root A HESLO JE gns.

## 2. Základná konfigurácia:

- a. V reálnom laboratórií : Vo Virtual-boxe vytvor nový virtuálny stroj s použitím ISO obrazu Kalilinuxu
  - i. Image si môžete stiahnuť napr. tu: ....
- Skontroluj či má prepínač prázdnu CAM tabuľku, ak nie vymaž všetky záznamy (sh mac add-table, clear mac add-table \*)
- c. Na všetkých prepínačoch zapnite RSTP spanning-tree mode rapid-pvst
- d. Nastav IP adresy počítačom z rozsahu 172.16.0.0/24, kde posledný oktet bude číslo PC z obrázka vyššie

## 3. ÚTOK: Spusti útok CAM Table Overflow a sleduj správanie

- a. Spusti útok
  - i. Pripoj útočníka kálbom do prepínača
  - ii. Skontroluj, že v CAM tabuľke sa nachádza len jediná naučená MAC adresa poprípade ešte MAC adresy susedných switchov (adresa útočníka)
    - **Pozor!** nepripájaj zvyšných klientov! Nesmú byť pripojený skôr kým nebude CAM tabuľka plná!

Su tam naozaj len mac adresy switchov a utocnikova

b. Cez terminál útočníka spusti príkaz macof a na prepínači zadaj príkaz show mac addresstable count, aby si zistil kapacitu – max. počet záznamov, zisti koľko adries sa prepínač aktuálne už naučil, a koľko mu ešte ostáva do dosiahnutia maxima a tento príkaz opakuj pokým nezistíš, že je tabuľka plná (count = 0).

Asi nie je dobre cakat kym bude count = 0 lebo switch Cisco vIOS L2 v GNS3 ma cca 70 miliónov voľných mac adries. <mark>Tento test sa nedá vykonať v reálnom čase pretože by</mark> zaplnenie tabuľky trvalo cca 151 hodín v GNS3.

c. Pripoj PC1 a PC2 k prepínaču.

•

- Na útočníkovi si spusti Wireshark, nastav filter iba na icmp.
   Na Kali Linuxe spustia zadaním príkazu wireshark v terminale.
- ii. Z PC1 over konektivitu k PC2 (ping)
  - Odchytil útočník s Wireshrakom komunikáciu týchto dvoch klientov?
    - Prečo je to tak?
    - Čo sa s prepínačom udialo?
       Konektivita je v poriadku len vo wiresharku kali linuxu nevidím žiadne ICMP pretože sa nezaplnila MAC tabuľka switchu generovanými MAC adresami.
- 4. OCHRANA: Nakonfiguruj na prepínači Port Security a od sleduj ochranu pred týmto typom útoku
  - a. Na porte útočníka nakonfiguruj port security s obmedzenou kapacitou na 5 MAC adries (sticky)
  - b. Nastav akciu na restrict

c. Znova zopakuj útok podľa postupu z bodu 3, a over na prepínači status portu na ktorom je útočník, obsah CAM tabuľky (koľko a aké MAC tam sú?).

Nastavte na SW2 v obrázku na porte útočníka:

switchport mode access switchport port-security switchport port-security maximum 5 switchport port-security violation restrict switchport port-security mac-address sticky

Keď spustím macof následne ked mam nastavený port security tak v mac address table mam aj static mac adresy a vidím aj restrict reakciu ale switch sa naučí dynamic adresy od kali linuxu<mark>.</mark>

# **DHCP spoofing/snooping + DHCP starvation**

#### 1. Nakonfiguruj DHCP server na R1

- a. Vytvor dhcp pool:
  - i. názov crypto
  - ii. default gateway: 192.168.1.254
  - iii. DNS server: 192.168.1.253
  - iv. Rozsah: 192.168.1.0/24, a vyjmi z prideľovania posledné dve IP adresy (gateway a DNS server)

Na R1 zadajte:

<mark>conf t</mark>

interface fastEthernet 0/0

<mark>no shutdown</mark>

ip address 192.168.1.254 255.255.255.0

<mark>exit</mark>

ip dhcp pool crypto

default-router 192.168.1.254

dns-server 192.168.1.253

network 192.168.1.0 255.255.255.0

<mark>exit</mark>

ip dhcp excluded-address 192.168.1.253 192.168.1.254

#### 2. Na klientoch nastav nech si získajú automaticky IP adresu od DHCP servera

Over, či funguje

Funguje na klientoch stačí zmeniť prideľovanie IP adresy na automaticky.

3. ÚTOK: Použi Kali-linux pre DHCP starvation

## Na reálnych zariadeniach je postup nasledovný :

- Otvor Terminal, potom použi príkaz yersinia -G, tým otvoríš útočný nástroj
- V nástroji zaklikni Launch attack, vyber útok DHCP a následne sending Discover Packet, klikni na ok
  - i. Sleduj generovanie
  - ii. Zisti na R1, koľko je prenajatých IP adries? (show ip dhcp pool)
  - iii. Zisti na ako dlho sú prenajaté IP adresy? (show ip dhcp bindings)
  - iv. Na klientovi požiadaj o znovu pridelenie IP adresy. (release/renew)
    - a. Čo znamená pridelená adresa 169.254.x.x?

## V GNS3 je postup nasledovný:

- V GNS3 útok nefunguje ako by mal.
- Útok treba urobiť nasledovne:
  - v. Odpojiť všetky káble klientov zo switchu alebo vymazať klientov.
  - vi. Na R1(dhcp serveri) je potrebné zadať príkaz clear ip dhcp binding \*.
  - vii. Pripojiť Kali Linux a získať s ním IP adresu cez dhcp.
  - viii. Spustiť na Kali linuxe v terminály yersinia -G, tým sa otvorí útočný nástroj
  - ix. V nástroji je potrebné zakliknúť Launch attack a vybrať útok DHCP a sending Discover Packet.
  - x. Počkať kým DHCP server požičia všetky adresy.
  - xi. Overenie pomocou príkazu show ip dhcp pool
  - xii. Pripojiť Lubuntu PC káblom do switchu a získať automaticky IP adresu.
  - xiii. Malo by ukázať chybu a namiesto 192.168.1.x adresy ktorú by ste mali získať od DHCP servera nezískate žiadnu IP adresu.
  - xiv. Overte pomocou príkazu ip a na Lubuntu.
- Počas spusteného útoku alebo po ňom treba zadať na routeri show ip dhcp pool, show ip dhcp binding.
- Príkaz release uvoľni používanú adresu a PC sa bude snažiť získať novú adresu od DHCP servera.
  - xv. Vo windowse by získal 169.254... v linuxe nezíska žiadnu IP adresu keď mu dhcp server nemá čo ponúknuť.
  - xvi. V linuxe je obdoba release : príkaz sudo dhclient -r ens3 na lubuntu a sudo dhclient -r eth0 na kali linuxe. Renew je sudo dhclient ens3 alebo len sudo dhclient.
  - xvii. Okrem toho je potrebné aj reaktivovať rozhranie na koncovom zariadení. Na ploche v IP config, activate connection a zvoliť deaktivovať a následne hneď aktivovať.

| R1#show ip dhcp po                                                                                                    | ool                                                                                       |                      |           |
|----------------------------------------------------------------------------------------------------|-------------------------------------------------------------------------------------------|----------------------|-----------|
| Pool crypto :<br>Utilization mark<br>Subnet size (firs<br>Total addresses<br>Leased addresses<br>Pending event<br>1 subnet is curre | (high/low) : 100 ,<br>st/next) : 0 / 0<br>: 254<br>: 252<br>: none<br>ently in the pool : | / 0<br>0             |           |
| Current index                                                                                                    | IP address range                                                                          | Leased ad            | dresses   |
|                                                                                                    | 192.168.1.1                                                                               | - 192.168.1.254 252  |           |
| RI#show ip dh                                                                                                    |                                                                                           |                      |           |
| RI#SNOW 1p ancp bi                                                                                                    | .na<br>                                                                                   |                      |           |
| RI#SNOW IP ANCP DI                                                                                                    | .naing                                                                                    | with your            |           |
| Bindings from all                                                                                                    | client TD/                                                                                | Vith VRF:            |           |
| IF auuless                                                                                                    | Hardware address/                                                                         | Lease expiration     | туре      |
|                                                                                                    | Haidwale addless/                                                                         |                      |           |
| 192 168 1 1                                                                                                    | 0cfa 46b5 e200                                                                            | Nov 14 2019 04.52 PM | Automatic |
| 192.168 1 2                                                                                                    | 0cfa 462c 2f00                                                                            | Nov 14 2019 04:52 PM | Automatic |
| 192.168.1.3                                                                                                    | 7987.817e.79ad                                                                            | Nov 13 2019 05:12 PM | Automatic |
| 192.168.1.4                                                                                                    | f961.1d4d.f671                                                                            | Nov 13 2019 05:12 PM | Automatic |
| 192.168.1.5                                                                                                    | 090d.164f.aa39                                                                            | Nov 13 2019 05:12 PM | Automatic |
| 192.168.1.6                                                                                                    | 8d0d.c472.64c2                                                                            | Nov 13 2019 05:12 PM | Automatic |
| 192.168.1.7                                                                                                    | 27df.b77b.0a75                                                                            | Nov 13 2019 05:12 PM | Automatic |
| 192.168.1.8                                                                                                    | b36a.d902.2389                                                                            | Nov 13 2019 05:12 PM | Automatic |
| 192.168.1.9                                                                                                    | f3b7.251d.b8eb                                                                            | Nov 13 2019 05:12 PM | Automatic |
| 192.168.1.10                                                                                                    | a587.4a6e.53bc                                                                            | Nov 13 2019 05:12 PM | Automatic |
| 192.168.1.11                                                                                                    | e305.cc7e.36e5                                                                            | Nov 13 2019 05:12 PM | Automatic |
| 192.168.1.12                                                                                                    | bd7d.3867.97b5                                                                            | Nov 13 2019 05:12 PM | Automatic |
| 192.168.1.13                                                                                                    | 55ca.d847.0c14                                                                            | Nov 13 2019 05:12 PM | Automatic |
| 192.168.1.14                                                                                                    | 198c.741b.403e                                                                            | Nov 13 2019 05:12 PM | Automatic |
| 192.168.1.15                                                                                                    | bbd2.502b.ad03                                                                            | Nov 13 2019 05:12 PM | Automatic |
| 192.168.1.16                                                                                                    | 0514.0c32.0deb                                                                            | Nov 13 2019 05:12 PM | Automatic |
| 192.168.1.17                                                                                                    | 8fde.cc65.ee43                                                                            | Nov 13 2019 05:12 PM | Automatic |
| 192.168.1.18                                                                                                    | a3eb.5656.3c1f                                                                            | Nov 13 2019 05:12 PM | Automatic |
| 192.168.1.19                                                                                                    | b328.4510.87af                                                                            | Nov 13 2019 05:12 PM | Automatic |
| More                                                                                                    |                                                                                           |                      |           |

UTOK ZASTAVIME POSTUPOM NA NASLEDUJUCOM OBRAZKU

5

|                                                             |                  |                                               | i ei sinia e            | .0.2                  |  |  |
|-------------------------------------------------------------|------------------|-----------------------------------------------|-------------------------|-----------------------|--|--|
| File Prot                                                   | ocols Actions Op | tions Help                                    |                         |                       |  |  |
| •                                                           | 8                |                                               | Running Attac           | ks 🗢 🛛                |  |  |
| Launch attack Edit interfaces Load default List attacks Cle |                  |                                               |                         |                       |  |  |
| Protocols                                                   | Packets          | DP DHCP 802.1Q 802                            | 1 DHCP sending DISCOVER | packet Stop sinia log |  |  |
| CDP                                                         | 0                | SIP DIP M                                     | e Stop ALL              | Quit                  |  |  |
| DHCP                                                        | 165198           | 0.0.0.0 255.255.255.255 0                     |                         | 13 nov 18:15:18       |  |  |
| 802.1Q                                                      | 0                | 0.0.0.0 255.255.255.255 0                     | 1 DISCOVER eth0 1       | 13 nov 18:15:18       |  |  |
| 802.1X                                                      | 0                | 0.0 0.0 255.255.255.255 0                     | 1 DISCOVER eth0 1       | 13 nov 18:15:18       |  |  |
| DTP                                                         | 0 1. 1           | <del>0</del> .0.0.0 <b>25</b> 5.255.255.255 0 | 1 DISCOVER eth0 1       | 13 nov 18:15:18       |  |  |
| HSRP                                                        | 0                | 0.0.0.0 255.255.255.255 0                     | 1 DISCOVER eth0 1       | 13 nov 18:15:18       |  |  |
| ISL                                                         | 2                | 0.0.0 0 255.255.255.285 0                     | 1 DISCOVER eth0 1       | 13 nov 18:15:18       |  |  |
| MPLS                                                        | 0 2.             | 0.0.0.0 255.255.255.255 0                     | 1 DISCOVER eth0 1       | 13 nov 18:15:18       |  |  |
| STP                                                         | 7                | 0.0.0.0 255.255.255.255 0                     | 1 DISCOVER eth0 1       | 13 nov 18:15:18       |  |  |
| Field                                                       | Value            |                                               | DISCOVED THAT 1         | 12 10:15:10           |  |  |

## 4. ÚTOK (pokračovanie): Nakonfiguruj falošný DHCP server

V realite by útočník nakonfiguroval falošný dhcp server priamo u seba. Funguje to tak, že útok *Sending DHCP discover packet* stále beží (tým má útočník zaručené, že si vyžiada všetky IP adresy od legitímneho DHCP servera ) a vytvorí zo seba falošný DHCP server (viď. Obr. nižšie).

| <mark>Ukážka reality</mark>       |                                                                                                    |
|-----------------------------------|----------------------------------------------------------------------------------------------------|
| 🚾 QEMU (KaliLinux2018.4-1) - Tigl | ntVNC Viewer – 🗆 🗙                                                                                                    |
| 🖹 🖬 😭 🗈 🛛 🗗 🔗 💋                   | trr Alt   ৳_   €, €, @, ®,   🔂                                                                                                    |
| Applications   Places             | 🖳 Yersinia 🔻 🛛 Thu 08:59 🚺 😼 💉 📢 🕛 🖛                                                                                                    |
|                                   | Yersinia 0.8.2                                                                                                    |
| File Protocols Actions Op         | tions Help                                                                                                    |
| <b>\$</b>                         | 💉 📅 🗧 DHCP attack parameters 🖨 😵 🔀                                                                                                    |
| Launch attack Edit interfaces     | Load default List attacks Clear creating DHCP rogue server Exit                                                                                                    |
| Protocols Packets                 | CDP DHCP 802.1Q 802.1X Server ID 192.168.1.3 Yersinia log                                                                                                    |
| CDP 2                             | SIP DIP MessageType Interfac Start IP 192.168.1.10                                                                                                    |
| DHCP 0                            | E-410 100100100                                                                                                    |
| 802.1Q 0                          | End IP 192.168.1.20                                                                                                    |
| 802.1X 0                          | Lease Time (secs) 100                                                                                                    |
| DTP 2                             | Renew Time (secs) 50                                                                                                    |
| HSRP 0                            | Subpet Mack 255 255 0                                                                                                    |
| MDLS 0                            |                                                                                                    |
|                                   | Router 192.168.1.3                                                                                                    |
| Field Value                       | DNS Server 1.1.1.1                                                                                                    |
| Source MAC 0C:2E:65               | Dynamic Host Configuration Pro Domain rolue.server                                                                                                    |
| Destination MAC 01:80:C2          | Source MAC 02:48:33:66:                                                                                                    |
| ld 0000                           | SIP         0.0.0.0         D         Cancel         OK         68         DPort         67                                                                              |
| Ver 00                            | Op         01         Htype         01         HLEN         06         Hops         00         Xid         00009869         Secs         0000         Flags         8000 |
| Type 00                           | CI 0.0.0.0 YI 0.0.0.0 SI 0.0.0.0 GI 0.0.0.0                                                                                                    |
| Flags 00                          | CH 02:48:33:66:02:51                                                                                                    |

Toto však zaberá príliš veľa RAM pamäte, čo si ani v podmienkach laboratória (4GB RAM na PC), ani v podmienkach GNS3 servera nemôžeme dovoliť, preto tento útok predčasne vypneme:

- a. Najprv vypni útok sending discover DHCP packet.
- b. Následne **nakonfiguruj falošný DHCP** server na **smerovači R2** (efekt bude podobný ako v realite).
  - i. Rovnako ako v bode 1, vytvor pool s tým istým rozsahom, ale **zmeň** default gateway na .252 (útočník)

#### Na R2(rogue router) zadajte :

<mark>conf t</mark>

interface fastEthernet 0/0

<mark>no shutdown</mark>

ip address 192.168.1.252 255.255.255.0

<mark>exit</mark>

<mark>ip dhcp pool rogue</mark>

default-router 192.168.1.252

dns-server 192.168.1.253

network 192.168.1.0 255.255.255.0

<mark>exit</mark>

ip dhcp excluded-address 192.168.1.252 192.168.1.253

#### 5. Na klientoch požiadaj o obnovenie dynamicky získanej IP adresy

- a. Release/renew
- b. Nezabudni aj reaktivovať rozhranie na Lubuntu PCs.
- c. Akú IP adresu sa klienti naučili?
  - Podľa default gateway vieš overiť, že adresy sú naučené od falošného DHCP servera?

#### Na klientoch zadajte :

<mark>dhclient -r ens3.</mark>

Aby som to vedel musel by som poznať default gateway predošlého skutočného DHCP servera a porovnať ich. Na Lubuntu zistíš default gateway príkazom route -n

#### 6. OCHRANA: Na prepínačoch nastav dhcp snooping

- a. Zapni dhcp snooping príkazom ip dhcp snooping
- b. Priraď do snoopingu vlan, kde sa defaultne nechádzajú všetky porty (vlan1) (ip dhop snooping vlan 1)
- c. Porty, na ktorých sa očakáva legitímny DHCP server, nastav ako dôveryhodné, rovnako aj **všetky porty medzi prepínačmi** musia byť nastavené ako **trusted**!
- d. Over nastavenie DHCP snooping príkazom show ip dhcp snooping
- e. Dostaň všetko do pôvodného stavu a zopakuj útok, ktorý by teraz už nemal byť úspešný:
  - Na legitímnom DHCP servery R1 vyčistiť pool (clear ip dhcp binding \*) alebo (clear ip dhcp pool <názov poolu> binding)
  - ii. Zopakuj útok z bodu 3:
    - Otvor Terminal, použi príkaz yersinia -G, vyber Launch attack, následne útok DHCP a sending Discover Packet, potvrď ok.

- Sleduj generovanie
- Over na R1, že žiadnu IP neprenajal útočníkovi (show ip dhcp binding)
- iii. Na klientovi PC1 požiadaj o znovu pridelenie IP adresy (release/renew)
  - Nezabudni reaktivovať rozhranie na Lubuntu PCs
  - Je potrebné zastaviť útok, aby mohli byť pridelené IP adresy koncovým staniciam a taktiež je potrebné počkať dlhší čas kým DHCP server pridelí IP adresy.
  - Over funkčnosť, mali by získať správnu IP adresu z legitímneho DHCP servera

#### Na switchoch zadajte :

<mark>conf t</mark>

ip dhcp snooping

ip dhcp snooping vlan 1

Na rozhraniach ktorymi su spojene switche a na rozhraniach veducich od switchov ku klientom ktorým dôverujeme zadajte ip dhcp snooping trust.

Over dhcp snooping prikazom show ip dhcp snooping

## Vypnite rogue dhcp server router a na legitímnom zadajte clear ip dhcp binding \*

Môžete zatiaľ na klientoch na ktorých očakávate že dostanú IP adresu vypnúť v edit connection ich connection a následne spustiť yersinia -G a útok sending Discover Packet. Ak vám to funguje správne tak v termináli každého switchu uvidíte správu nekalej činnosti a čo je hlavné keď si zobrazíte reálny dhcp server a dáte show ip dhcp binding alebo show ip dhcp pool tak by ste mali vidieť že neprenajal žiadnu IP adresu. Následne môžete požiadať na klientoch o pridelenie IP adresy automaticky.